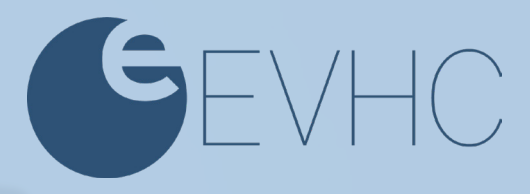

## A Member's Guide To Registering on myevhc.com

To register as a member on myevhc.com for the first time, you will need to follow these steps:

## **Create an Account**

Go to **myevhc.com** and select the **Create My Account** button in the *"I am a Participant"* box. Each plan member will need to create their own account.

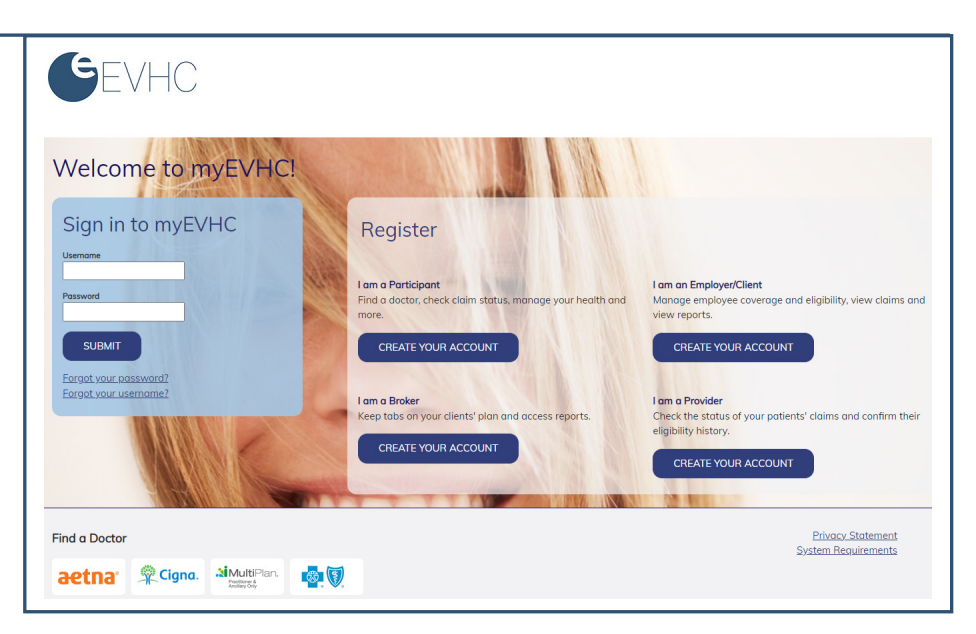

|            | 2                                                                 | 1                                                          |            |   |
|------------|-------------------------------------------------------------------|------------------------------------------------------------|------------|---|
| Activation |                                                                   | ACTIVATION                                                 |            |   |
| a.         | Fill the required fields with information to obtain your ID card. | Let's get started!                                         |            |   |
| b.         | Click Next.                                                       | To keep this simple, all of the fields below are required. |            |   |
|            |                                                                   | Your Member ID or SSN                                      | 012345678  | 0 |
|            |                                                                   | Your Last Name                                             | Sample     |   |
|            |                                                                   | Your ZIP/Postal Code                                       | 12345      |   |
|            |                                                                   | Your Date of Birth                                         | 01/01/1970 |   |
|            |                                                                   | Next                                                       |            |   |
|            |                                                                   |                                                            |            |   |

| 3                                            |                                                                                                    |                                                                                                    |  |  |  |  |
|----------------------------------------------|----------------------------------------------------------------------------------------------------|----------------------------------------------------------------------------------------------------|--|--|--|--|
|                                              | SEVHC                                                                                                    | SEVHC                                                                                                    |  |  |  |  |
| Drovido Vour Concont                         |                                                                                                    |                                                                                                    |  |  |  |  |
| Provide Your Consent                         | CONSENT                                                                                                    |                                                                                                    |  |  |  |  |
| Click "Lagree" to accept the                 |                                                                                                    |                                                                                                    |  |  |  |  |
| consent to electronic signatures             | Provide your consent.<br>To continue, please agree to the terms below.                                                                                                    | Provide your consent.<br>To continue, please agree to the terms below.                                                                                                    |  |  |  |  |
| and communications and terms and conditions. | CONSENT TO ELECTRONIC SIGNATURES AND COMMUNICAT                                                                                                    | TIONS AND TERMS AND CONDITIONS                                                                                                    |  |  |  |  |
|                                              | Under certain laws, Trustmark Health Benetits, Inc., and its ver<br>Health Benefits or its vendors provide ("Services") and to recei-<br>business with you electronically, including your consent to sig<br>copies of the same. You may otherwise print or save a copy of | Under certain taws, Trustmark Hall benefits, inc., and is vendors are required to obtain your adutomation and consent to obtain your adutomic sprataule on any documents related to the services that Trustmark Hall benefits on is vendors and the services and the consent obtain your adutomic sprataule of the services that Trustmark Hall benefits, inc., and is vendors are required to obtain your adutomication and consent to obtain your adutomic sprataule of the services that Trustmark Hall benefits on its vendors and the consent obtain your adutomication and consent to obtain your adutomication and consent to obtain your adutomication and consent to obtain your adutomication and consent to obtain your adutomication and consent to obtain your adutomication and consent to obtain your adutomication and adutomication adutomication adutomication adult of the services and to confirm your consent to provide you with electronic separate to the services and to confirm your consent to provide you with electronic separate to the services and to confirm your consent to provide you with electronic separate to the services and to confirm your consent to provide you with electronic separate to the services and to confirm your consent to provide you with electronic separate to the services and to confirm your consent to provide you with electronic separate to the services and to confirm your consent to provide you with electronic separate to the services and to confirm your consent to provide you with electronic separate to the services and to confirm your consent to provide you with electronic separate to the services and to confirm your consent to provide you with electronic separate to provide you with electronic separate to the services and to confirm your consent to provide you with electronic separate to provide you with electronic separate to the services and to confirm your consent to provide you with electronic separate to provide you with electronic separate to the services and to confirm your consent to provide you with |  |  |  |  |
|                                              | Scope of Your Consent<br>An "electronic signature" may be clicking a check box, orally st                                                                                                    |                                                                                                    |  |  |  |  |
|                                              | agreeing that any electronic signatures that you may provide a<br>By indicating your consent below you are also agreeing that w<br>choose to provide you electronically, unless and until you with                                                                        | are legally binding signatures with the full legal force of a handwritfen signature, which does not need to be verified, validated or certified by any third party.<br>e can send you and you will receive electronically disclosures, communications, notices, forms, applications, policies and modifications to the same, which we<br>draw your consent as set forth below.                                                                                                    |  |  |  |  |
|                                              | Agree IDecisio                                                                                                    |                                                                                                    |  |  |  |  |
|                                              |                                                                                                    |                                                                                                    |  |  |  |  |
|                                              |                                                                                                    |                                                                                                    |  |  |  |  |

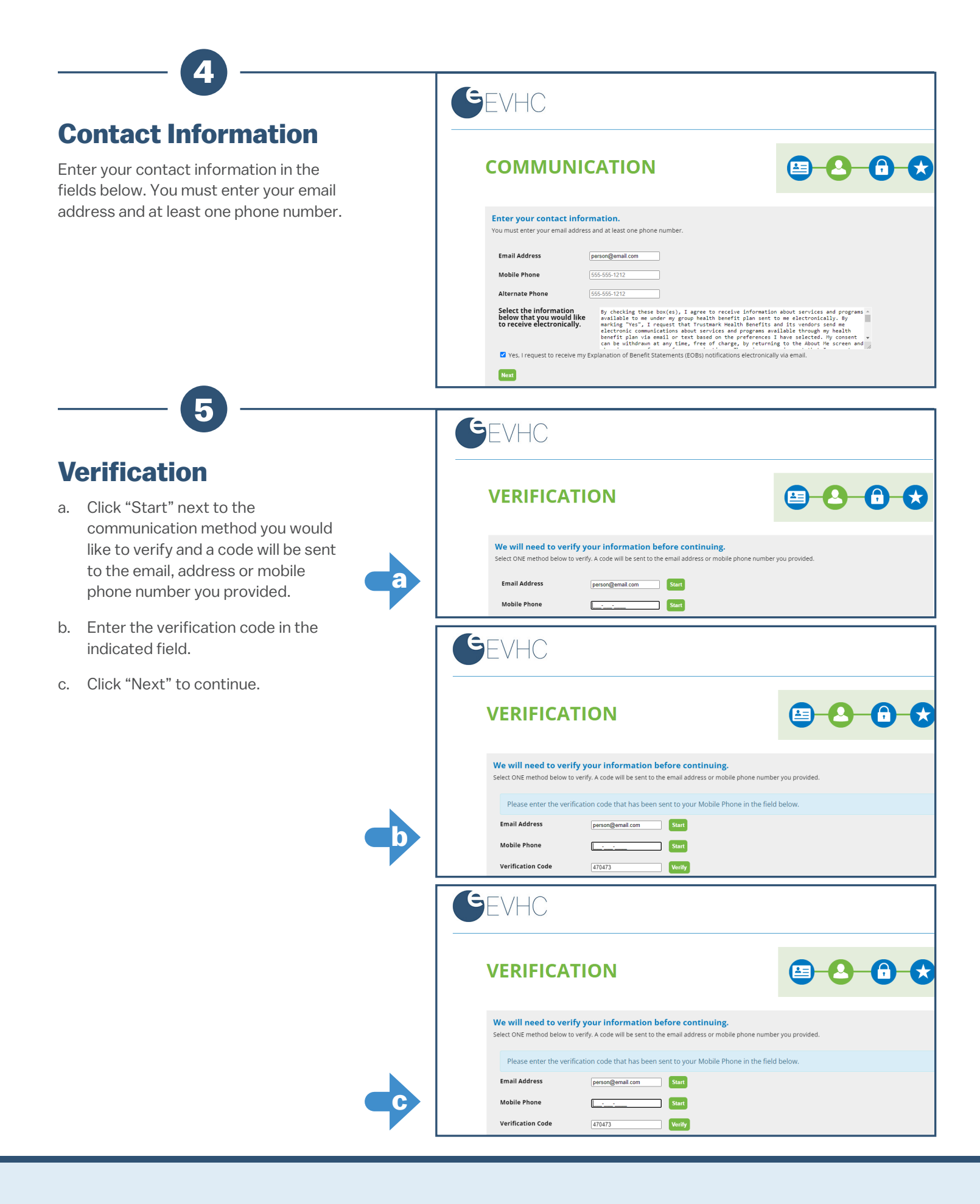

Only one more step to EVHC

|    | 6                                                                                                    |                      |                                               |                                                                                                    |  |
|----|----------------------------------------------------------------------------------------------------|----------------------|-----------------------------------------------|----------------------------------------------------------------------------------------------------|--|
| Ρ  | ersonalization                                                                                                    | EVH                  | IC                                            |                                                                                                    |  |
| a. | Create your profile by choosing a<br>user name and password. Answer<br>three security questions then<br>click "Next." | PERS                 | ONAL                                          |                                                                                                    |  |
|    |                                                                                                    | Create y             | our profile.                                  |                                                                                                    |  |
|    |                                                                                                    | User Nan             | ie                                            | evdemo11 User name available                                                                                  |  |
|    |                                                                                                    | Password             |                                               | At least 8 characters                                                                                         |  |
|    | a                                                                                                    | Re-enter             | Password                                      | Confirm password                                                                                              |  |
|    |                                                                                                    | Let's kee<br>Remembe | <b>p this secure</b> —<br>r your answers as y | answer these 3 security questions.<br>You will use these questions in the future If you forget your password! |  |
|    |                                                                                                    | Select a s           | curity question                               | Enter your answer                                                                                             |  |
|    |                                                                                                    | Select a s           | curity question                               | Enter your answer                                                                                             |  |
|    |                                                                                                    | Select a s           | ecurity question                              | Enter your answer                                                                                             |  |
|    |                                                                                                    | Next                 |                                               |                                                                                                    |  |
|    |                                                                                                    |                      |                                               |                                                                                                    |  |
|    |                                                                                                    |                      |                                               |                                                                                                    |  |
|    |                                                                                                    |                      |                                               |                                                                                                    |  |

Once you're registered on this site, please be sure to bookmark it as a favorite, and return directly to myevhc.com for all future visits.

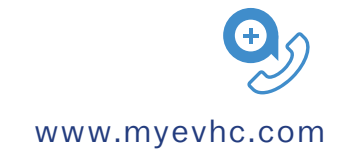

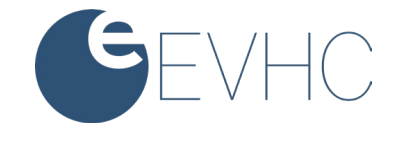

The Last Healthcare Plan Your Clients Will Ever Need